保護者用 「Google フォームによる健康観察」の仕方

- 安心安全メールで届いた連絡メールを開き、URL をクリックします。
   (しばらくは、毎朝6時30分にメールを送りますが、同じ URL ですので、 保存しておいたものを使われても入力できます。)
- 2. 質問を入力していきます。

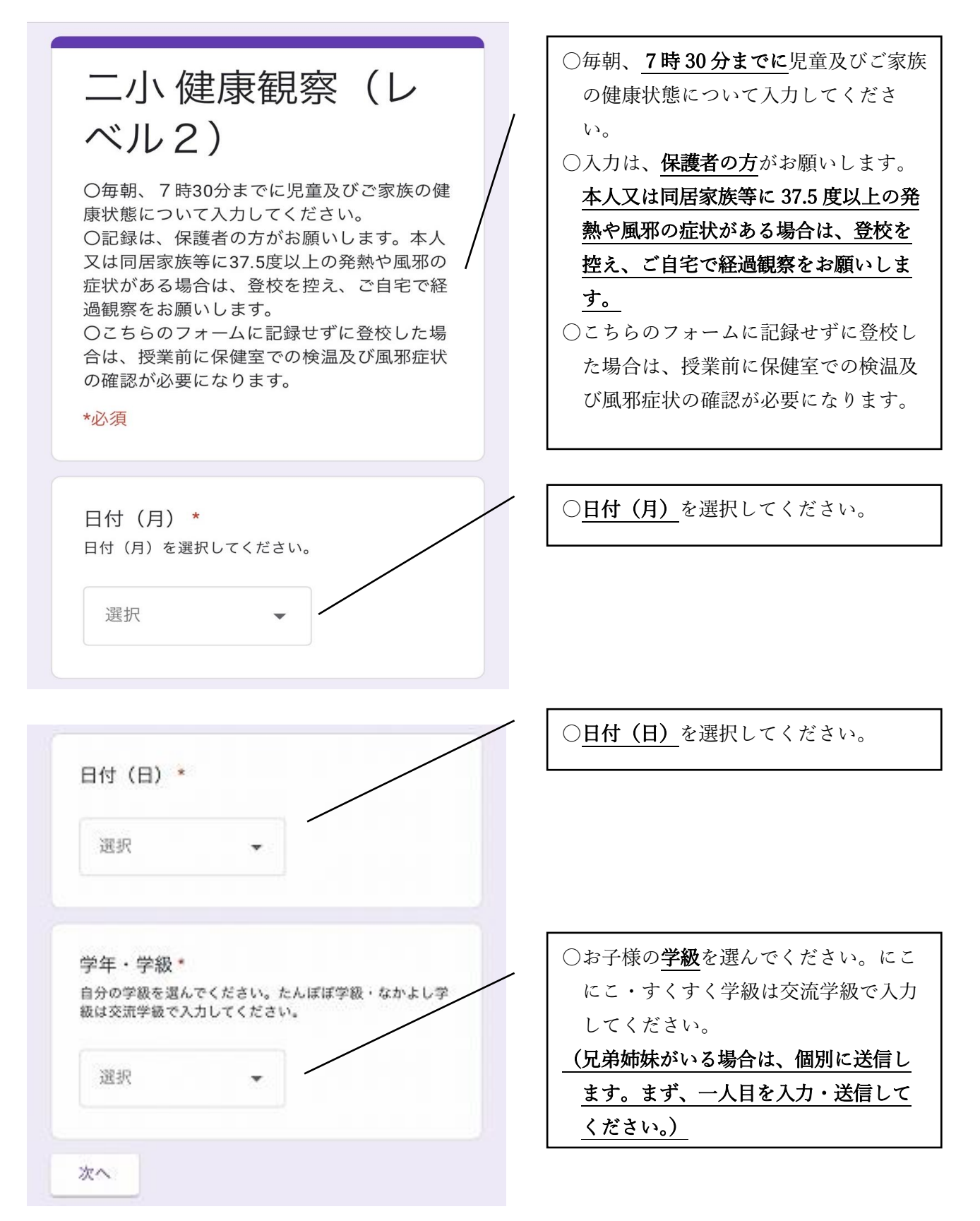

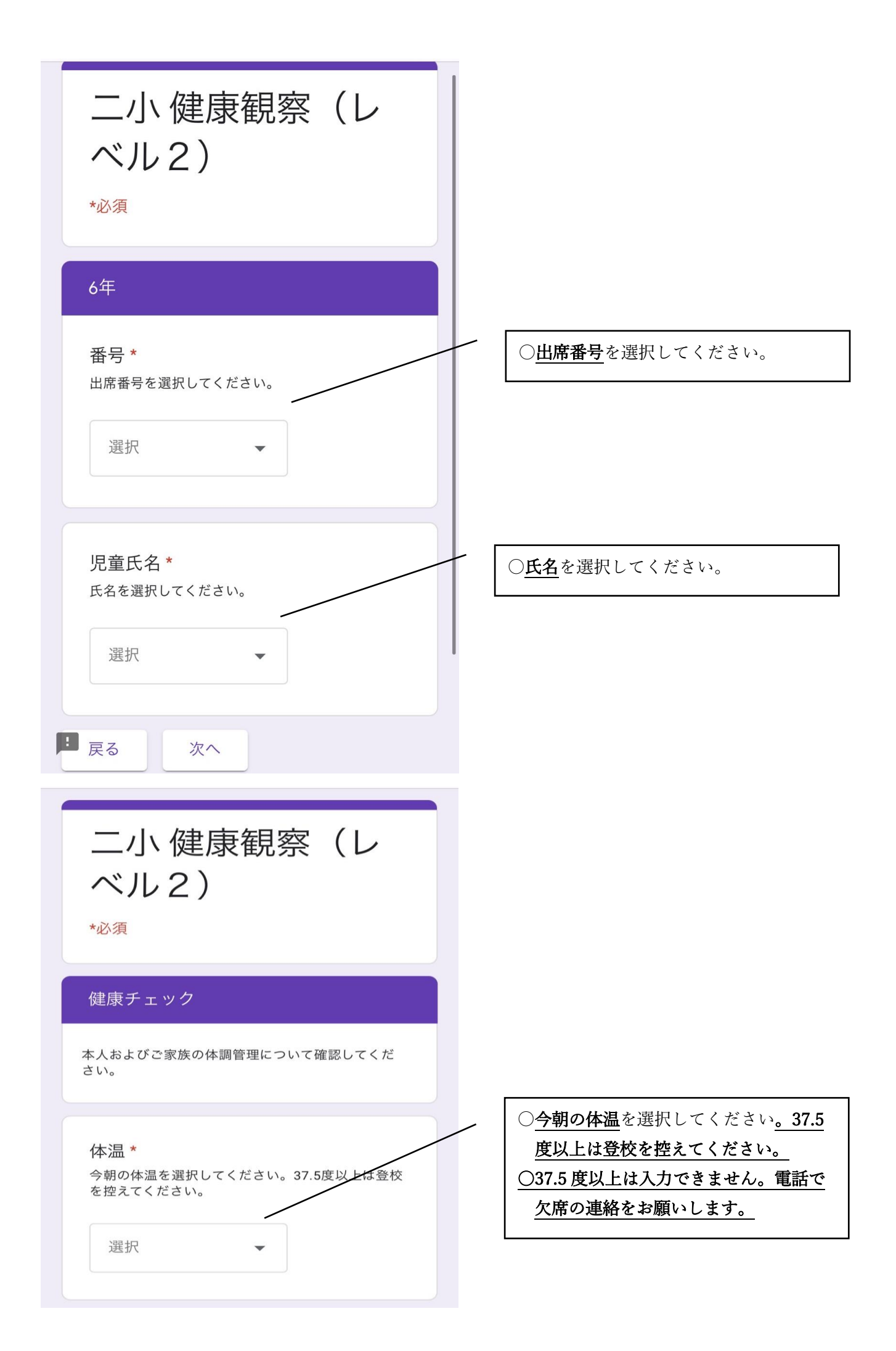

| 症状があるもの全てにチェックしてください。(症状がな<br>ければ『良好」にチェックしてください)             |                                                                                                    |
|---------------------------------------------------------------|----------------------------------------------------------------------------------------------------|
| 良好 (症状なし)                                                     | - ○症状があるもの全てにチェックしてく                                                                                                    |
| 発熱                                                            | ださい。(症状がなければ「良好」に                                                                                                    |
| □ 咳                                                           | <u>エックしてください)</u>                                                                                                    |
|                                                               |                                                                                                    |
| □ 息切れ                                                         |                                                                                                    |
| □ 体のだるさ                                                       |                                                                                                    |
| <ul> <li>関節痛・筋肉痛</li> </ul>                                   |                                                                                                    |
| □ 頭痛                                                          |                                                                                                    |
|                                                               |                                                                                                    |
|                                                               |                                                                                                    |
|                                                               |                                                                                                    |
|                                                               |                                                                                                    |
| □ 腹痛                                                          |                                                                                                    |
|                                                               |                                                                                                    |
|                                                               |                                                                                                    |
| ご家族の健康状態 *                                                    |                                                                                                    |
| 同居のご家族に発熱や体調不良がある場合は、児童の登校<br>を控えさせてください。                     | ○ <b>同居のご家族の健康状態</b> を選択して                                                                                                    |
|                                                               | ださい。                                                                                                    |
|                                                               | (同居のご家族に発熱や体調不良がな                                                                                                    |
| 体調不良者がいる                                                      | る場合は、児里の豆校を控えさせてく<br>ださい)                                                                                                    |
| □ その他:                                                        | <ul> <li><u>// こという</u></li> <li>○全ての項目の入力が済んだら、送信</li> </ul>                                                                                                    |
|                                                               | <ul><li>タンをクリックしてください。</li></ul>                                                                                                    |
| 戻る 送信                                                         |                                                                                                    |
|                                                               |                                                                                                    |
|                                                               |                                                                                                    |
| つ位力なりがとうつざいました。 つ日弁がいスタ                                       | ○この画面が出たら、送信完了です。                                                                                                    |
| ご協力ありがとうございました。ご兄弟がいる場<br>合は、「別の回答を送信」をクリックして入力・              | ✓ ○この画面が出たら、送信完了です。 ○兄弟姉妹がいる場合は、「別の回答                                                                                                    |
| ご協力ありがとうございました。ご兄弟がいる場<br>合は、「別の回答を送信」をクリックして入力・<br>送信してください。 | <ul> <li>Common Common Common State State</li></ul> |